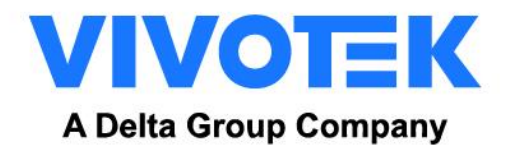

# FD9387-FR SETUP QIG

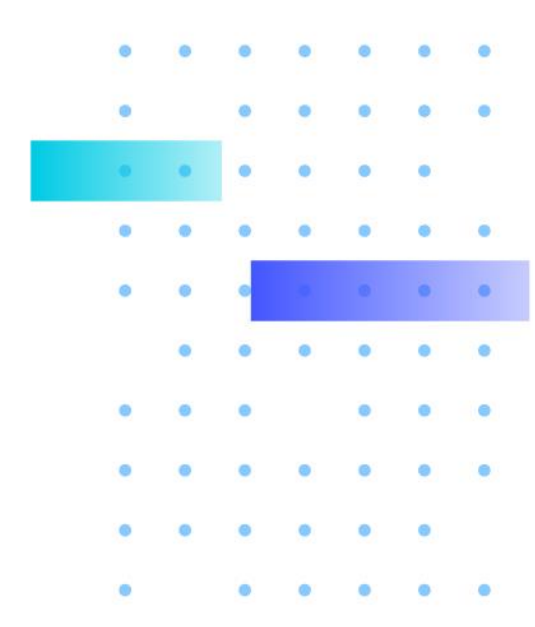

Version 1.0 2023/1/6<sup>th</sup>

WWW.VIVOTEK.COM

#### **Revision History**

| Version | /ersion Comment |  |  |  |  |  |
|---------|-----------------|--|--|--|--|--|
| V1.0    | Initial draft   |  |  |  |  |  |
|         |                 |  |  |  |  |  |
|         |                 |  |  |  |  |  |
|         |                 |  |  |  |  |  |
|         |                 |  |  |  |  |  |
|         |                 |  |  |  |  |  |
|         |                 |  |  |  |  |  |
|         |                 |  |  |  |  |  |
|         |                 |  |  |  |  |  |

#### Index

| Rev | ision History                        | 1 |
|-----|--------------------------------------|---|
| 1.  | Enter the Facial Recognition Package | 3 |
| 2.  | Facial Recognition Page              | 4 |
| 3.  | People page                          | 6 |
| 4.  | Operation                            | 7 |
| 5.  | System Page                          | 8 |
|     | VSS/VAST2 Event Push Settings        | 8 |
|     | Synchronize                          | 9 |

# **1. Enter the Facial Recognition Package**

Log in "Configuration" page and navigate to package page

| VIVOTEK             |                                     | Home C             | lient settings    | Configuration    | Language |
|---------------------|-------------------------------------|--------------------|-------------------|------------------|----------|
|                     | Applications > Package man          | agement            |                   |                  |          |
| System              | Package License                     |                    |                   |                  |          |
| Media               | – Upload package –                  |                    |                   |                  |          |
| Network             | Select file 選擇檔案 未選擇任               | 何檔案                | Upload            |                  |          |
| Security            | - Resource status                   |                    |                   |                  |          |
| PTZ                 | CPU loading:                        | 73 %               |                   |                  |          |
| <b>-</b> .          | Internal storage total size:        | 501.23 MB          | Free              | size: 250.625 MB |          |
| Event               | Memory total size:                  | 1981.171           | MB Free           | size: 449.457 MB |          |
| Applications        |                                     |                    |                   |                  |          |
| Face Recognition    | — Clean internal storage ——         |                    |                   |                  |          |
| DI and DO           | Notice! It will erase system tempor | rary files and the | files upload from | n FTP.           |          |
| Tampering detection |                                     |                    |                   | Cleanur          |          |
| Audio detection     |                                     |                    |                   | Cleanup          | ,        |
| Shock detection     | — Package list ———                  |                    |                   |                  |          |
| Package management  | Name                                | Version            | Status L          | icense Size      | <b>M</b> |
| Recording           | O <u>Facial Recognition</u>         | 1.00.22            | ON                | N/A 237.742 MB   |          |

You will be able to check package status and version at "Package list".

Click on the package name to enter the facial recognition web page.

# 2. Facial Recognition Page

First time login the page user can set the zoom level and also the focus setting in this page.

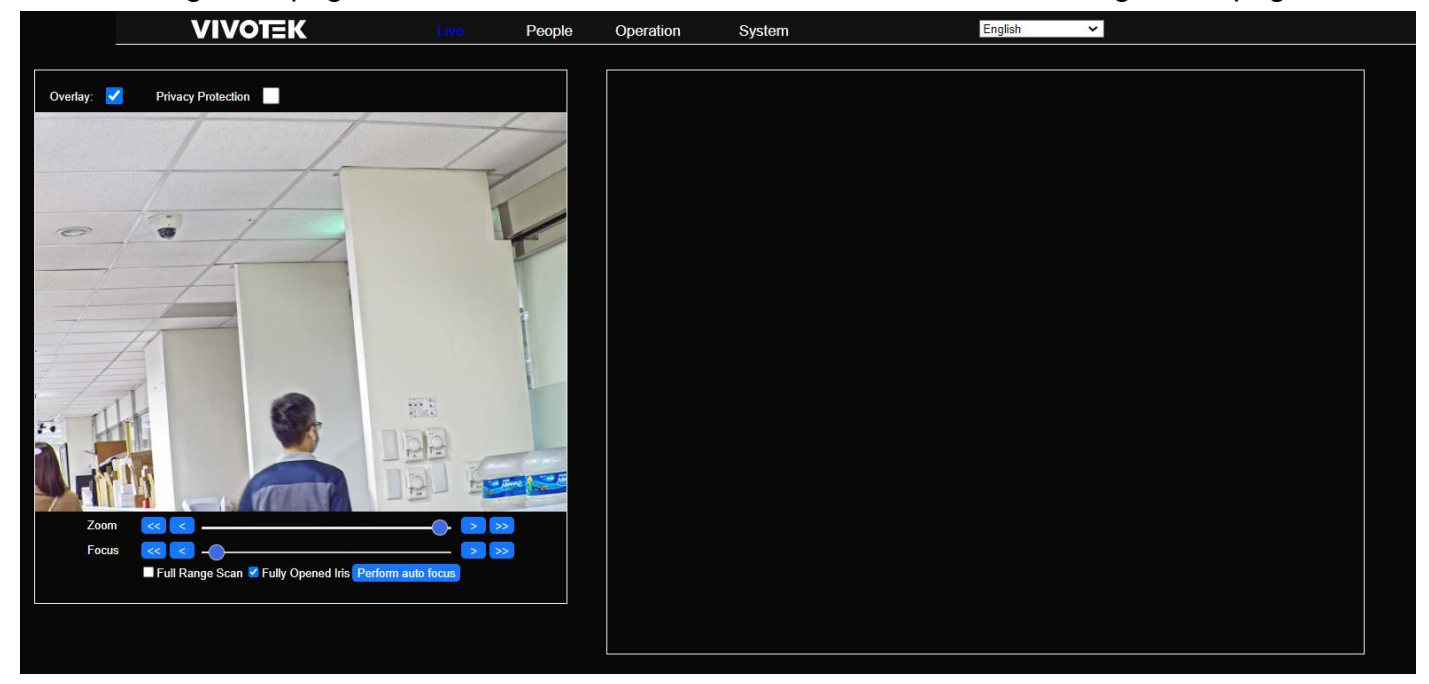

All the recognition result will update in rightside of this page

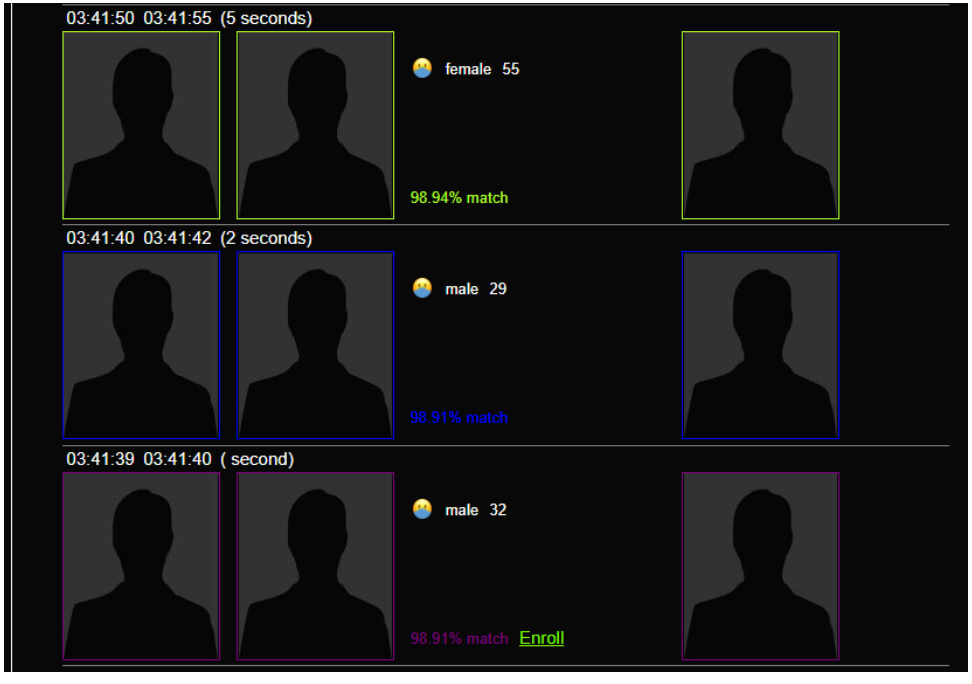

Recognization Reault: Purple frame: Stronger Green frame: No Concern Yellow frame: Concern Red frame: Threat Gray frame: Unrecognized

#### **Tool Bar on Liveview**

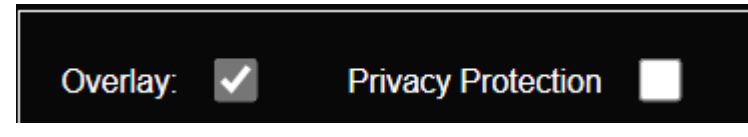

**Overlay Option:** Enable or disable face tracking box and name display in web page **Privacy Protection:** Enable or disable persioal picture display in web page

#### **Person Recognition Log**

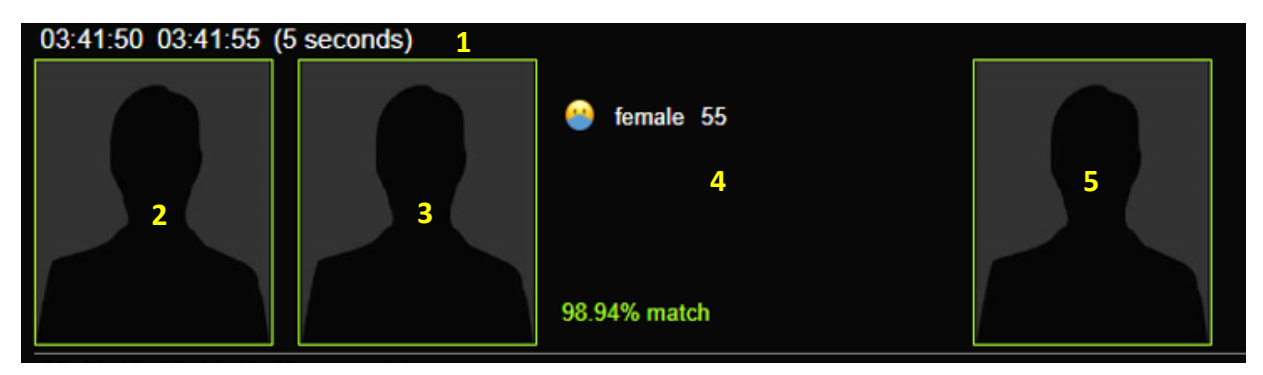

- (1) Time display in and staying time for the each person catched by camera, and it will also display durcation time.
- (2) Face snapshot from real time image.
- (3) Face snapshot from person database
- (4) Personal information form database with face cover and age/gender data.
- (5) Whole FOV snapshot from real time stream video.

### 3. People page

User will be able to search and edit all the people has been enrolled into the database.

| Name                    | Person Type | ID Class |   |     |        |         |
|-------------------------|-------------|----------|---|-----|--------|---------|
| First name or Last name |             | All      | ~ | Add | Delete | Refresh |

- (1) User can review and add/delate person in this page
- (2) All the enerolled person can edit detail information in this page.
- (3) User can choose what kind of information needs to add into system.

| Person profile                          |                         |                    | ×          |
|-----------------------------------------|-------------------------|--------------------|------------|
|                                         | First name              | Last name          |            |
|                                         | Tony                    | Lu                 |            |
|                                         | ID Class                | Person Type        |            |
| a                                       | No-Concern ~            | PMD                |            |
|                                         | Gender                  | Age                |            |
| e                                       | Male ~                  | 25                 |            |
| c A A A A A A A A A A A A A A A A A A A | Access Control          |                    |            |
| Choose file                             | Access Clearance        | Access Level       |            |
|                                         | Visitor ~               |                    |            |
|                                         | Access Expiration       | Access Card Format |            |
|                                         | Indefinite 🗸            |                    | <b>~</b> ] |
|                                         | Access Card Facility ID | Access Card Id     |            |
|                                         |                         |                    |            |
|                                         | Additional information  |                    |            |
|                                         | Moniker                 | External Id        |            |
|                                         |                         |                    |            |
|                                         | Company                 | Home Location      |            |
|                                         |                         |                    |            |
|                                         | Tags (comma separated)  |                    |            |
|                                         |                         |                    |            |
|                                         | Save changes Ca         | ncel               |            |
|                                         |                         |                    |            |

\*ID Class setting will send out when 3<sup>rd</sup> system using Onvif protocol receive event from FD9387-fr-v2

Please click "Save Change" after you finish editing

## 4. Operation

FD9387-FR-v2 can support 5 different facial recognition modes.

| νινοτεκ    | Live   | People          | Operation                                                       | System                                                          |   |
|------------|--------|-----------------|-----------------------------------------------------------------|-----------------------------------------------------------------|---|
| Monitoring | Monit  | oring Mode:     | Enrolled a                                                      | nd Stranger Monitoring                                          | ~ |
|            | Additi | onal analytics: | Enrolled a<br>Learn and<br>Enrolled M<br>All Events<br>Disabled | nd Stranger Monitoring<br>I Monitor<br>Aonitoring<br>Monitoring |   |
|            |        |                 | Gender                                                          | esumation                                                       |   |

#### (1) Enrolled and Stranger Monitoring

Events will be reported on recognized (enrolled) faces and on faces that are strangers. Events will not be reported on low quality faces (too small, turned away from the camera too much, too blurry or with very low contrast) that could not be recognized.

#### (2) Learn and Monitor

Learn and Monitor mode reports same events as Enrolled and Stranger Monitoring but also learns (automatically enrolls) high quality faces it does not recognize. Faces are enrolled without a name.

#### (3) Enrolled Monitoring

Enrolled Monitoring mode reports events only for recognized (enrolled) faces.

#### (4) All Events Monitoring

Reports all events - including events for low quality faces. Unrecognized low quality face events will contain idClass=="unidentified". Unrecognized good quality face events will contain idClass=="stranger"

#### (5) Disabled

Stop all the facial recognition function

#### **Additional Analytics:**

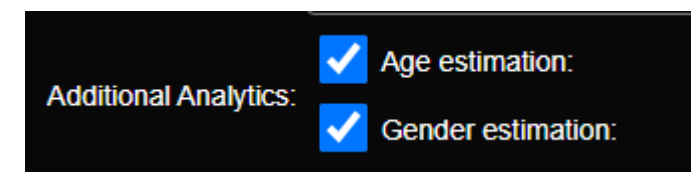

User can select age and gender recognition function after select facial recognition mode.

# 5.System Page

User can add detail settings and setup facial recognition event to 3<sup>rd</sup> patry system or backens system

# VSS/VAST2 Event Push Settings

- (1) Set "Datamagnet" connecting from FD9387-FR to VAST2 or VSS.
- (2) URL to the VAST2/VSS format will be <u>https://VSS Server IP:3443/.</u>
- (3) Please the same account as VSS setted here.
- (4) Data Source "must" use the same wording with the Datamagnet setting in VAST2/VSS.

| VSS Event Push Se    | VSS Event Push Settings             |  |  |  |  |  |
|----------------------|-------------------------------------|--|--|--|--|--|
| FR camera            | VSS / VAST2                         |  |  |  |  |  |
| Hostname             | FD9387-FR-v2 C 🖉                    |  |  |  |  |  |
| MAC                  | 00:02:D1:A5:F0:79                   |  |  |  |  |  |
|                      |                                     |  |  |  |  |  |
| VSS/VAST2 Server URL | e.g. https://vast2.server.url:3443/ |  |  |  |  |  |
| Username             | endpoint authorization username     |  |  |  |  |  |
| Password             |                                     |  |  |  |  |  |
| Data source          | Data Magnet data source string      |  |  |  |  |  |
| Category             | Data Magnet category string         |  |  |  |  |  |

### Synchronize

(1) User can set one of the FD9387-FR-v2 as a master camera to sync it's facial database to other 4 slave cameras (Upto 4 slave cameras in one group)

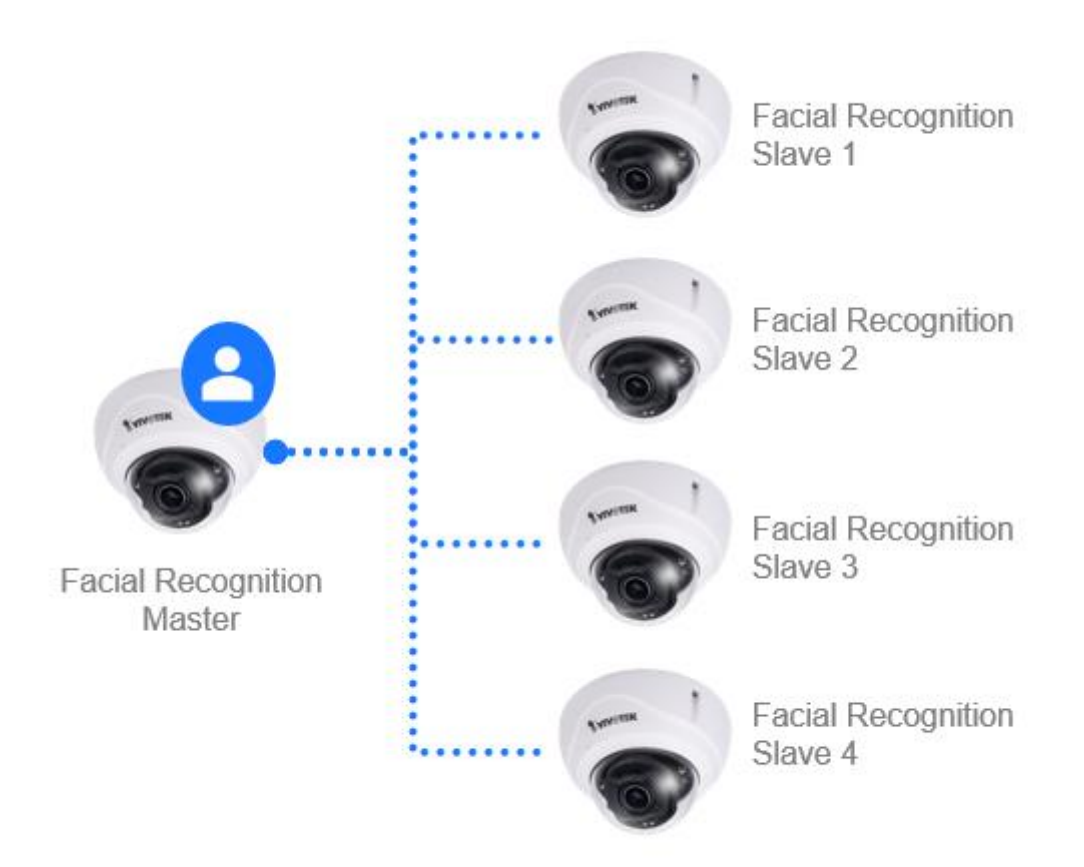

 (2) Please input connection information to the master camera. Server Address: http://"Master camera IP" User Name: Login username to the master camera. Password: Login password to the master camera.

| Server Address: | http://10.42. | 2.155   |
|-----------------|---------------|---------|
| Username:       | root          |         |
| Password:       | ••••••        |         |
|                 |               |         |
| App             | bly           | Connect |

After input all the connection information, please click on the "APPLY" and "Connect" Camera will chack all the information and connection status to the master camera.

| Server Address:  | http://10.42.2. | 96                    |          |
|------------------|-----------------|-----------------------|----------|
|                  |                 |                       |          |
| Username:        | root            |                       |          |
| Password:        | •••••           |                       |          |
|                  |                 | ~                     |          |
| Арр              | ly              | Connect               |          |
| Current: Not per | formed, last su | ccess sync at 36 minu | utes ago |
|                  |                 |                       |          |
|                  |                 |                       |          |

System will auto update connect/sync status in this page.